## HOW TO PURCHASE A POOL PASS ONLINE!

- 1. Visit the Village of Cuyahoga Heights Website: www.cuyahogaheights.com
- 2. Click on ONLINE SERVICES:

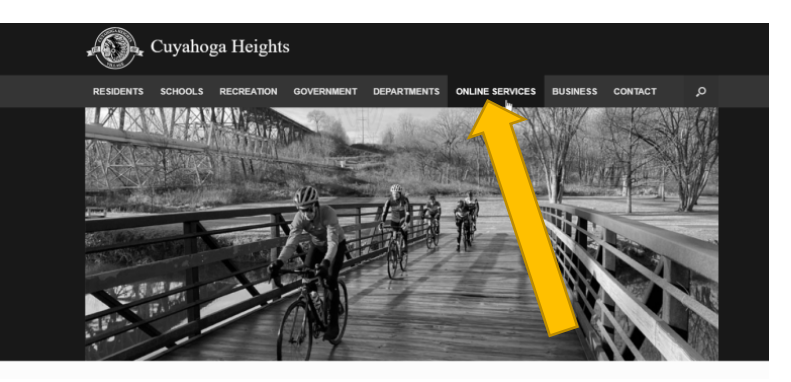

3. Click Purchase Pool Pass Link

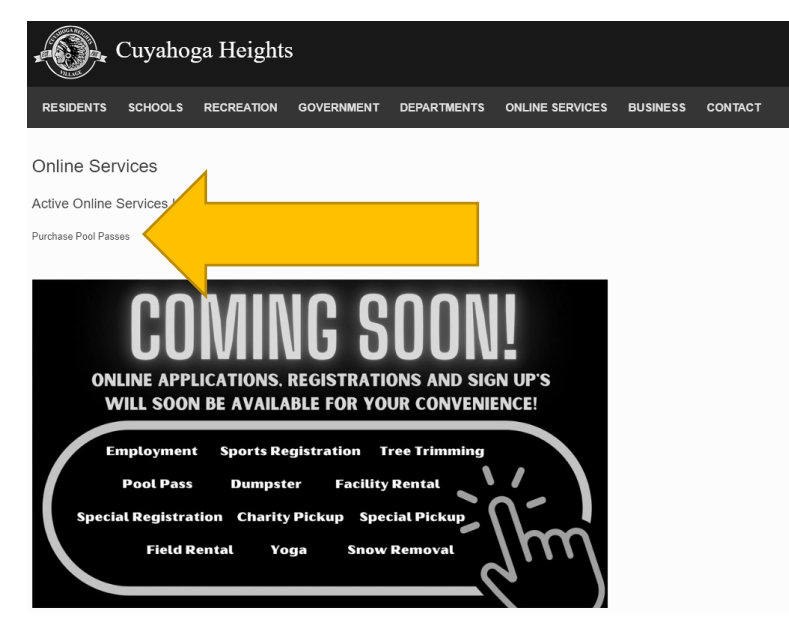

## 4. Click on Pool Pass Application

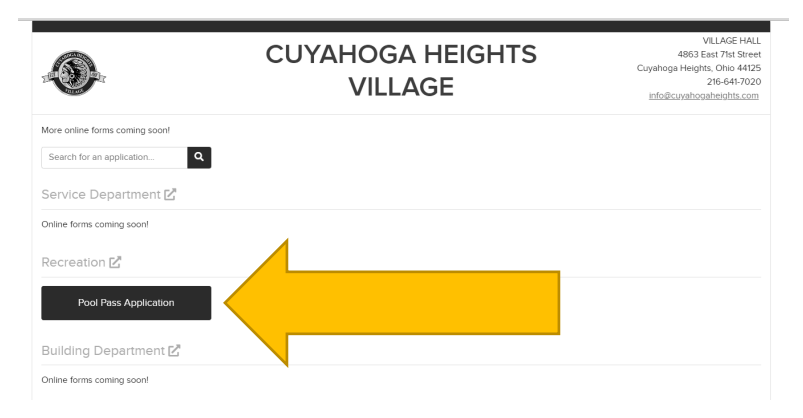

5. Enter your information for your Pool Passes! Applicant Details are for the Primary Pass holder.

| <b>3</b>                                     | 4863 East 71st Street<br>Cuyahoga Heights. OH 44125<br>(216) 641-7020<br>https://www.cuyahogaheights.cc |                               |
|----------------------------------------------|----------------------------------------------------------------------------------------------------|-------------------------------|
| Application Details Villages Location Select | Pool Record                                                                                             |                               |
| Applicant Details<br>First Name              | Last Name                                                                                               | Phone Number                  |
| Address                                      | City, State, ZIP                                                                                        | Email                         |
| Emergency Contact                            |                                                                                                    |                               |
| First Name                                   | Last Name                                                                                               | Phone Number Relationship     |
| First Name 2                                 | Last Name 2                                                                                             | Phone Number 2 Relationship 2 |

6. Now you can enter Pool Pass Information for each member of your household (must include primary pass holder)!

| Pass Requests | Rules And Regulations      | Attachment + Certifications |         |     |        |        |      |
|---------------|----------------------------|-----------------------------|---------|-----|--------|--------|------|
| Applica       | nts Requesting F           | Pass                        |         |     |        |        |      |
|               | Add Pool Pass              |                             |         |     |        |        |      |
| Please List A | II Applicants Requesting I | Pass.                       |         |     |        |        |      |
|               | First Nat                  | ne Last Name                | Address | Age | Height | Weight | Phon |
|               |                            |                             |         |     |        |        |      |
|               |                            |                             |         |     |        |        | -    |
| 4             |                            |                             |         |     |        |        | ► E  |
|               |                            |                             |         |     |        |        | Next |

7. Make sure to complete the following required fields for each person in your household who needs a pool pass. \*\* Click Add Another to add additional pool passes, click save when all members are entered\*\*

Additional Applicant Details

| First Name |                                | Last Name | Phone Number |
|------------|--------------------------------|-----------|--------------|
|            |                                |           |              |
|            |                                |           |              |
|            | Allergies or Other Medical Pro | oblems    |              |
| Age        |                                |           |              |
| 0          |                                |           |              |

If no allergies, please enter NONE.

## After Entering all applicants click NEXT.

8. Please read all rules and regulations! Then click NEXT.

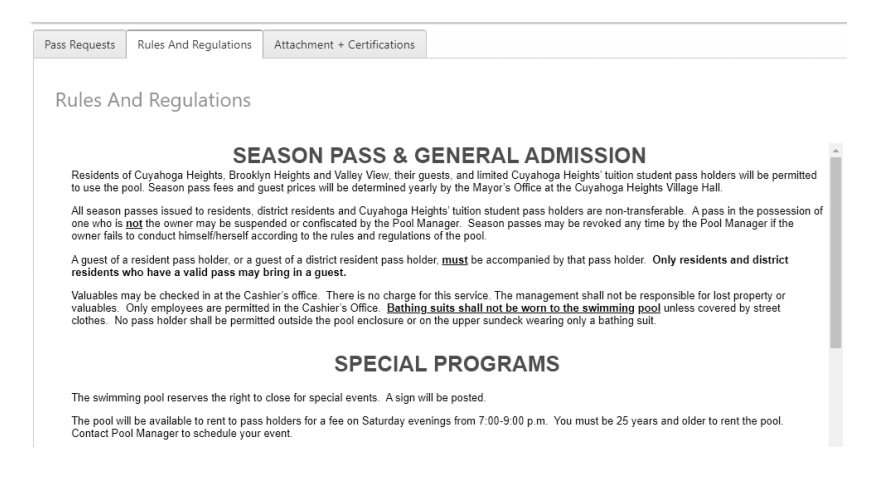

8. Attachments and Certifications

\*Please Upload A Clear Photo of <u>Each</u> Applicant Requesting Pass And Enter Name In Description.

\*Please Upload One Proof of Residency (Driver's License, Property Tax, Utility Bill).

\*If You Are Tuition Student Please Upload Report Card, Documentation from Grade/High School.

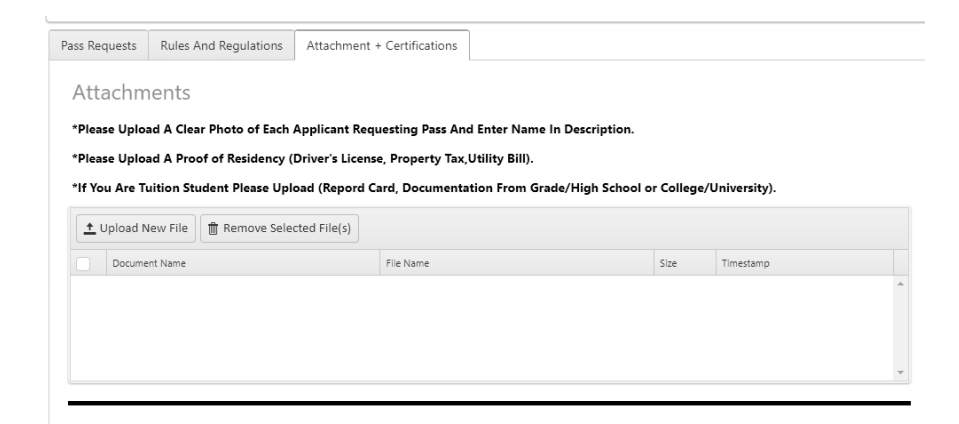

9. Fee Schedule will show the pool pass total due for your reference. <u>Once you submit</u> your application, residency will be verified and approved and then you will receive an email with a link to pay your Pool Pass Fees.

| Estimated Fee | ee Schedule |  |  |  |
|---------------|-------------|--|--|--|
| Estimated Fee |             |  |  |  |
| Estimated Fee |             |  |  |  |
| Estimated Fee |             |  |  |  |

10.Certification of Rules and Regulations and the Public Health Waiver Acknowledgement. Enter your full name in the box and click submit to Request your Pool Pass(es)

| Certification                                                                                                    |    |
|----------------------------------------------------------------------------------------------------|----|
| RECREATION PUBLIC HEALTH WAIVER-Cuyahoga Heights Pool                                                                                                    | ^  |
| Waiver and Release of Liability                                                                                                    | L  |
| In consideration of being allowed to participate in pool activities within the Village of Cuyahoga Heights, the undersigned (checked and acknowledged<br>on pool pass) acknowledges, understands, and agrees that:                                                                                                    | I. |
| <ol> <li>The risks of injury and illness (ex: communicable diseases such as MRSA, influenza, and COVID-19) from the activities involved in this program are<br/>significant, including the potential for permanent paralysis and death, and while particular rules, equipment, and personal discipline may reduce these<br/>risks, the risks of serious injury and liness do exist, and,</li> </ol> |    |
| 2. I KNOWINGLY AND FREELY ASSUME ALL SUCH RISKS, both known and unknown, EVEN IF ARISING FROM THE NEGLIGENCE OF THE                                                                                                    | *  |
| Signature Type Full Name : Cer Submit                                                                                                    |    |

## <u>Once you submit your application, residency will be verified and approved</u> <u>and then you will receive an email with a link to pay your Pool Pass Fees.</u>

Your pool pass will be waiting for you at the POOL!!!!